# Provider Contract Monitoring System

User Guide for Providers

# Contents

| Introduction                                                             | 2  |
|--------------------------------------------------------------------------|----|
| Section 1: Registration and Initial Steps for All Provider Types         | 2  |
| Step 1: Register your User Account                                       | 3  |
| Step 2: Confirm your Account                                             | 4  |
| Step 3: First Login – the Service Selection Page                         | 5  |
| Section 2: Homemaker/Personal Care Service Providers                     | 7  |
| Introduction                                                             | 7  |
| NOI Background                                                           | 7  |
| NOI - Overview                                                           | 8  |
| *Keeping Corporate data updated                                          | 9  |
| *New Providers – Documents to read before completing application         | 9  |
| Homemaker/Personal Care providers: FAQs - Completing the NOI Application | 9  |
| Step by Step: Submitting an NOI Application                              | 11 |
| *Note on expanding/collapsing sections of the Application                | 12 |
| Additional Rate Calculation Instructions:                                | 13 |
| *Notes on completing application                                         | 16 |
| Application Status and ASAP Contracting Opportunities                    | 17 |
| ASAP Contracting Process                                                 | 17 |
| Rate Negotiations, Contracting, and Additional Notes                     | 17 |
| To Negotiate a Rate in PCMS System                                       | 18 |
| Executing/Finalizing the Contract                                        | 19 |
| Keep Your Corporate Information Updated!                                 | 19 |
| Visit EOEA's NOI website regularly                                       | 19 |
| Section 3: Non-Homemaker/Personal Care providers                         | 20 |
| Introduction                                                             | 20 |
| Step by Step: Submitting an Administrative Overview & Related Forms      | 20 |
| *Note on expanding/collapsing sections of the Application                | 23 |
| *Notes on completing application                                         | 24 |
| Administrative Overview Submission Status and Contracting Opportunities  | 25 |
| Executing/Finalizing the Contract                                        | 29 |
|                                                                          | 1  |

| A Note about Non-HM/PC Attachment A's                     |                   |
|-----------------------------------------------------------|-------------------|
| Keep Your Corporate Information Updated!                  |                   |
| Support and Provider Resources                            |                   |
| Online Resources                                          |                   |
| How to Reset Your Password (Self-service)                 |                   |
| How to Make Changes to Your MFA/Security SetupError! Book | mark not defined. |

# Introduction

This guide provides detailed instructions for using the Executive Office of Elder Affairs' (EOEA) **Provider Contract Management System (PCMS)** web-based application. It is intended for service providers seeking contracts with Massachusetts Aging Services Access Points (ASAPs).

It is divided into 3 main sections:

- Section 1: Registration and Initial Steps for all Provider Types
- Section 2: Homemaker/Personal Care Service Providers
  - Step by step guide to completing the NOI application and pursuing an ASAP contract for Homemaker, Personal Care, and/or Supportive Home Care Aide services. The PCMS facilitates EOEA review and approval/rejection of all NOI applications before a provider can be considered for an ASAP contract.
- Section 3: Non-Homemaker/Personal Care Service Providers
  - This section is for providers of all\* Non-Homemaker/Personal Care services that wish to pursue an ASAP contract.
    - \* except for Home Delivered Meals and Fiscal Intermediary

# Section 1: Registration and Initial Steps for All Provider Types

The process to register as a user of the PCMS and to take the necessary first steps to pursue an ASAP service contract, are identical for all provider types. This diagram summarizes the process, which is followed by detailed descriptions of each step.

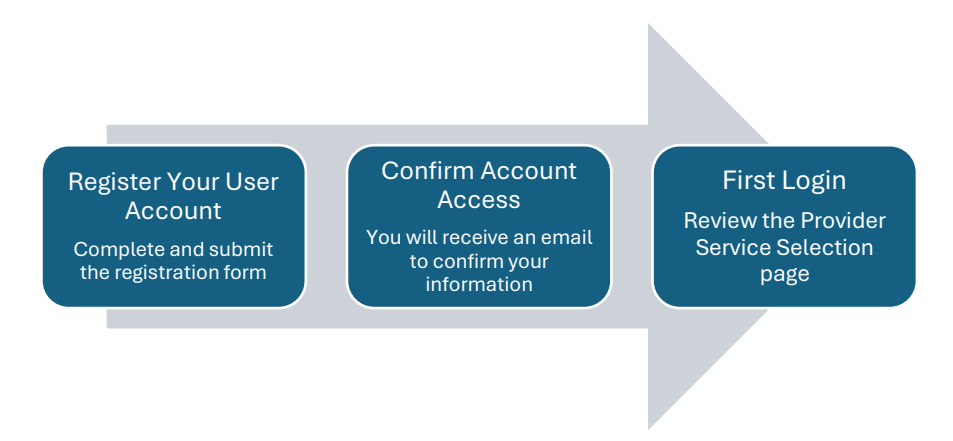

# Step 1: Register your User Account

 In your internet browser, type or paste in the web address for the Provider Contract Management System: <u>https://noi.800ageinfo.com/</u>. This will take you to the Provider Registration/Login page:

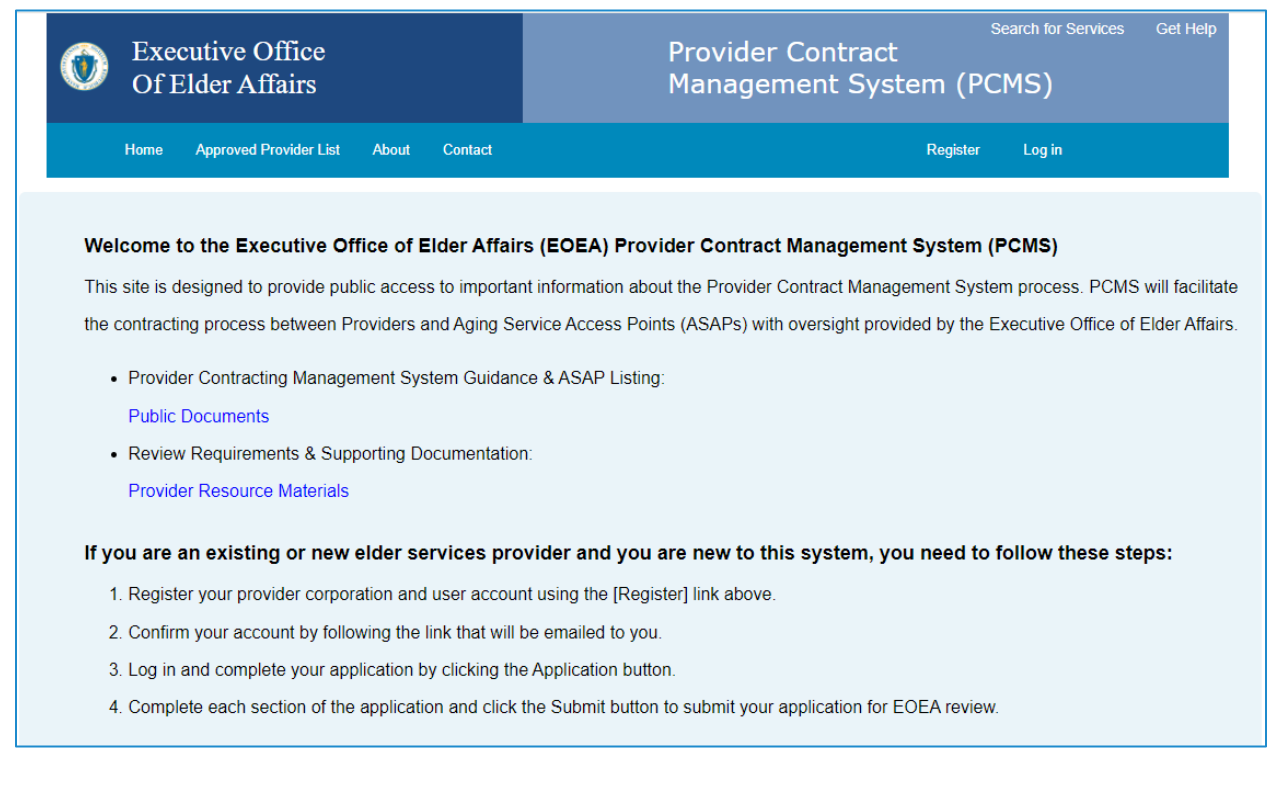

#### 2. Click *Register* in the upper right corner of the screen:

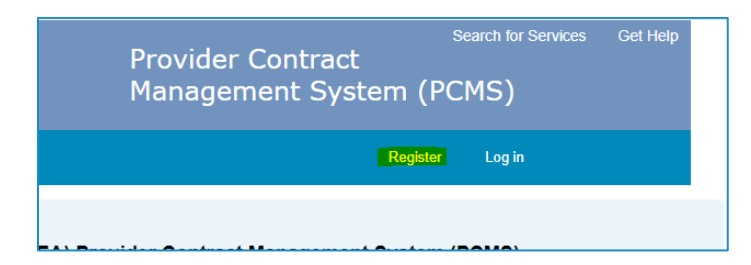

3. Complete the 3 sections on the registration page: *Provider Information, Primary Contact Information*, and *Account Information*.

\*Notes:

- If you organization has been certified by the Supplier Diversity Office (SDO), you must attach your certificate by clicking the Select SDO Certificate box, locating the document on your system, and uploading it. Please ensure that your email address is complete and accurate.
- Do not use your own name as your organization login name
- 4. Click Register at the bottom of the page (after *Account Information* section) when complete.

| Account Information.<br>User name | ag-test-062416                |
|-----------------------------------|-------------------------------|
| Email                             | ag-test-062416@mailinator.com |
| Password                          | •••••                         |
| Confirm password                  | •••••                         |
| Register                          |                               |

# Step 2: Confirm your Account

After completing the Registration form and clicking Register, an email will be sent to the email address that you entered under *Account Information*.

5. Click on the link in the email message you received to complete the registration process.

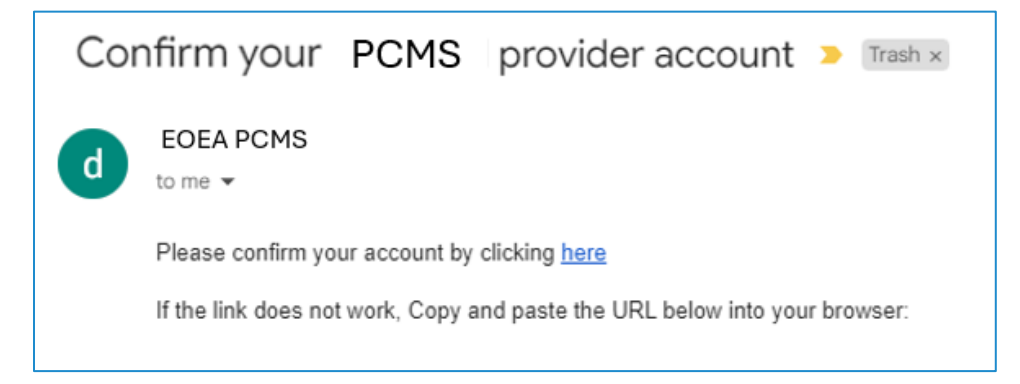

6. This will bring you back to the provider login page. Click *Log in* at the top right of the screen:

| Provider Contract<br>Management System (P | Search for Services | Get Help |
|-------------------------------------------|---------------------|----------|
| Register                                  | Log in              |          |
|                                           |                     |          |

7. Enter your username and password, (same username and password that you entered on the registration form/ *Account Information* section) and click Log In.

# Step 3: First Login – the Service Selection Page

8. Once logged into the PCMS for the first time, you will be brought to the *Provider Service Selection* page. (See image below)

Under *Service Categories*, you will see 2 distinct sections: one for Homemaker/Personal Care (NOI) services, and the other for Non-Homemaker/Personal Care services. Note the basic instructions at the top of the page, and the *Important Links* section below that.

| Provider Service Selection                                                                                                    |                                              |
|----------------------------------------------------------------------------------------------------|----------------------------------------------|
| Please review the services on the Service Selection Grid below. Note that the services listed are in some cases service categories which may                             | y have multiple variations.                  |
| Check off all services that you wish to provide to consumers through ASAP contracts. Depending on the services you select, you will be guide<br>and required next steps. | ed to the appropriate form(s) for completion |
| Please note the Important distinction between Homemaker/Personal Care and Non-Homemaker/Personal Care services:                                                          |                                              |
| Homemaker/Personal Care services (Homemaker, Personal Care, Supportive Home Care Aide) require EOEA approval of the Notice of In<br>can contract with a provider.        | ntent (NOI) application before an ASAP       |
| Non-Homemaker/Personal Care service contracts can be sought without initial approval by EOEA. These services require completion of a<br>Service Specific form.           | n Administrative Overview Form, and a        |
| Important Links                                                                                                    |                                              |
| Provider Centract Management System (PCMS) User Guide     Complete Service and Subservice List     Provider Resource Materials                                           |                                              |
| Service Categories                                                                                                    |                                              |
| HOMEMAKER/PERSONAL CARE SERVICE. EOEA APPROVAL REQUIRED                                                                                                    |                                              |
| Homemaker                                                                                                    |                                              |
| Personal Care                                                                                                    |                                              |
| Supportive Home Care Alde                                                                                                    |                                              |
| NON-HOMEMAKER/PERSONAL CARE SERVICES                                                                                                    |                                              |
| Adult Day Health                                                                                                    |                                              |
| Alzheimer's/Dementia Cosohing                                                                                                    |                                              |
| Assisted Transportation                                                                                                    |                                              |
| Assistive Technology                                                                                                    |                                              |
| Behavioral Health                                                                                                    |                                              |
| Chore                                                                                                    |                                              |
| Companion                                                                                                    |                                              |
| Electronic Comfort Pets                                                                                                    |                                              |
| Environmental Accessibility Adaptations (EAA)                                                                                                    |                                              |
| Evidence Based Education Programs (EBPs)                                                                                                    |                                              |
| Goal Engagement                                                                                                    |                                              |
| Grocery Shopping & Delivery                                                                                                    |                                              |
| Home Delivered Mesic                                                                                                    |                                              |
| Home Delivery of Pre-Packaged Medication                                                                                                    |                                              |
| Home Health Services (HHA/OT/PT/RN/ST)                                                                                                    |                                              |
| Laundry Barvices                                                                                                    |                                              |
| Medication Dispensing Bystem                                                                                                    |                                              |
| Peer Specialist (COAPS/SOAR)                                                                                                    |                                              |
| Personal Emergency Response System                                                                                                    |                                              |
| Respite (Short Term Care)                                                                                                    |                                              |
| Supportive Day Care                                                                                                    |                                              |
| Transistion Interpreting                                                                                                    |                                              |
| Transportation                                                                                                    |                                              |
| Virtual Communication and Monitoring (VCAM)                                                                                                    |                                              |
|                                                                                                    |                                              |
|                                                                                                    | SUBMIT Service Selection Grid                |

The selection(s) that you make on the Provider Service Selection page determine the next steps:

• If you only select Homemaker, Personal Care, and/or Supportive Home Care Aide in the top section, the Homemaker/Personal Care services NOI application will be available to

you after submission. The <u>Homemaker/Personal Care Service Providers</u> section will provide the information you need to understand the requirements, complete the application, and how to use the PCMS.

- If you select Non-Homemaker/Personal Care services in the lower section, the Administrative Overview application will be available to you after submission.
- If you select both Homemaker/Personal Care and Non-Homemaker/Personal Care services, both the NOI and the Administrative Overview applications will be available to you after submission.

# Section 2: Homemaker/Personal Care Service Providers

# Introduction

The instructions that follow will guide you through completion of the NOI as a new Bidder or existing provider. New Bidders and existing Providers successfully completing the NOI and receiving approval from the Executive Office of Elder Affairs (EOEA) will be listed on the *Approved Provider List* appearing on <u>www.800AgeInfo.com</u>.

Significant policy and procedural guidelines governing the current Homemaker Notification of Intent to Contract (NOI) appear within this document. It is imperative that new Bidders and all existing Providers appearing on the *Approved Provider List*, read, understand, and comply with these instructions. Failure to do so may exclude them from the *Approved Provider List* for homemaker and Personal Care services.

# **NOI Background**

The Executive Office of Elder Affairs (EOEA) is the Massachusetts agency charged with promoting the independence and well-being of older adults, their families, and caregivers through the development and delivery of quality services; providing consumers with access to a full array of health and social support services in the settings of their choice; informing individuals about their options and protective and advocacy services; and encouraging individuals across the lifespan to adopt behaviors that will lead to healthy aging.

In order to accomplish its mission, EOEA funds and regulates non-profit Aging Services Access Points (ASAPs) across the state. Each ASAP is responsible for the consumers within their geographic service area. In turn the ASAPs contract with local agencies to provide an array of community-based services, such as Homemaker/Personal Care services. ASAPs can only contract with a homemaker agency that successfully completes the Homemaker Notification of Intent (NOI) to contract process – a standardized procurement for the selection of homemaker/personal care providers.

# **NOI - Overview**

The NOI materials and process are available year-round for provider access. It is important to note that while the NOI is available to providers year-round, ASAPs typically have their own contracting schedule and may not elect to review provider applications as soon as they are approved.

Based upon a Bidder's completion of the NOI, EOEA either accepts or rejects their NOI application. Every Bidder that successfully completes the NOI will be added to the Approved Provider List posted on the EOEA NOI website – <u>https://noi.800ageinfo.com/</u>. When a bidder has completed the NOI application, successful Bidders will be referred to as "Providers." The ASAPs may only contract with agencies that have successfully completed the NOI; they may decide to contract with one or more Providers.

Data submitted as part of a Bidder's NOI will be housed in a dedicated database. ASAPs can create and execute contracts almost entirely in the system, thereby reducing the administrative burden associated with the contracting process. Providers are expected to keep their corporate data current in our database. Some updates in corporate data may necessitate a contract amendment. The software will assist both the ASAPs and Providers in this regard.

The PCMS includes validation rules governing a Bidder's completion of the NOI. These validation rules will greatly limit or prevent incomplete data entry. A Bidder's failure to abide by the validation rules will prevent them from submitting their NOI to EOEA. Providers may edit their NOI until it is submitted to EOEA via the PCMS system. Submission will occur by way of the Internet; no longer will document labeling or email attachments be necessary. Please note that, minor changes have been made to all NOI forms.

Upon receipt of a Bidder's NOI, EOEA will review and approve or reject the submission within 45 days. Bidders can learn of their application's status by logging into the PCMS. A rejected application will generate an email directly to the unsuccessful bidder, which contains a brief though specific explanation for the rejection.

The **Provider Agreement** between the ASAP and Provider will continue to be a hardcopy document requiring wet signatures and handwritten dates. However, the new system will allow for these signed documents to be uploaded and available for viewing by ASAPs and providers at any time.

Please note that the NOI application collects Provider information and unit rate bids pertaining solely for the provision of Homemaker/Personal Care services. The NOI process and the unit rates it generates have no bearing on MassHealth Rates set by the Massachusetts Executive Office of Health and Human Services (EOHHS)

Below is a diagram of the workflow for Homemaker/Personal Care providers. Detailed information on submitting the NOI application and an explanation of the steps follow.

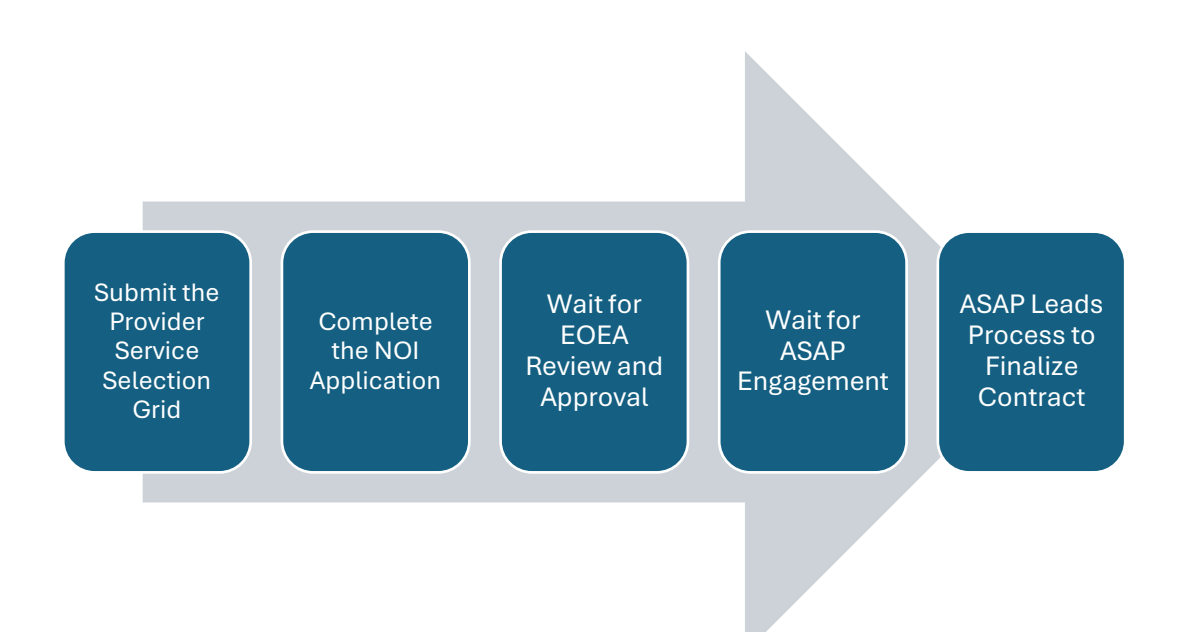

# \*Keeping Corporate data updated

All Existing NOI Providers- defined as Providers who have successfully completed the NOI previously and appear on the Current Providers List-are expected to keep their corporate data current in the database. These changes can be made any time that the NOI application is not undergoing system maintenance, essentially year-round.

# \*New Providers – Documents to read before completing application

New NOI Applicants seeking to be added to the *Approved Provider List* must complete and return a completed web-based NOI and undergo EOEA review and approval. Prior to completing the NOI, New Applicants are encouraged to familiarize themselves with the reference documents posted to the Public Documents folder on the PCMS homepage, including the:

- Attachment A: Homemaker Standards and Personal Care Guidelines and Requirements of Prevention, Reporting & Investigation of Abuse by Homemakers & Home Health Aides under 105 CMR 155.000 et seq.
- Attachment B: Massachusetts Guide to ASAPs
- Attachment C: Homemaker/Personal Care/Non-Homemaker services Provider Agreement
- Attachment D: PI-03-17 Elder Rights Review Committee

# Homemaker/Personal Care providers: FAQs – Completing the NOI Application

#### What reference materials should I have read beforehand?

 Before beginning to complete the NOI Application, familiarize yourself with the Homemaker Standards and Personal Care Guidelines. The Public Documents link on <u>https://noi.800ageinfo.com/</u> will take you to documents where services are defined, employee orientation, training, and supervision requirements identified, etc. Your company must operate in compliance with these requirements.

- Familiarize yourself with the *Rate Calculation Instructions* prior to bidding your hourly billing rate in the **Unit Rate Calculation** section of the NOI Application.
- Read through all sections of the application, taking note of each policy and procedure addressed therein.

#### What materials do I need to have at my fingertips?

- Have your current W-9 Form handy. You will need to enter your legal name and d/b/a, if any, onto your Application as they appear on your W-9 Form.
- Applicants should have a scanned version of their current liability insurance certificate available.
- Check that all your company's existing policies and procedures are current and available in electronic format, and ready for upload into the NOI system.

#### Are there any technical requirements to use the new web-based NOI?

• The NOI application is web-based; providers will only need a working internet connection to complete the application. For best performance, users should use a recent browser version.

#### How do I navigate through the new web-based NOI?

- Navigating from screen to screen is self-explanatory. Screenshots from the application walking you through the process are presented later in this guide.
- Make sure you save often as you complete your application!

#### May I work on my Application, close it out and return to work on it at a later time?

• Yes. At any time you may stop work on your NOI Application, save your data and return at another time as long as the application has not been submitted. The application must be completed in its entirety in order to submit to EOEA.

\*Validation rules built into the software require submission of the entire NOI Application as one complete package, i.e. all sections of the application, and various attachments. The software precludes the submission of incomplete data elements or the skipping of items.

#### What happens after I submit my NOI Application?

- EOEA will review your NOI Application and either accept it or reject it. If accepted, your company will be added to the *Approved Provider List*. You can view the status of your submitted application at any time by logging into the system. After your application is approved by EOEA (within 45 days), then the ASAPs would then need to "approve" your application in order for you to contract with them.
- Once your NOI Application is accepted by EOEA, that information will be available to the ASAPs checked off in the **ASAP Selection and Towns Service Ability** section of your NOI application.
- We ask that providers refrain from contacting EOEA or the ASAPs regarding the status of their application

# Step by Step: Submitting an NOI Application

1. To proceed as a prospective Homemaker, Personal Care, and/or Supportive Home Care Aide provider, check the box(es) next to the appropriate service(s) in the HOMEMAKER SERVICE. EOEA APPROVAL REQUIRED section.

| Service Categories                        |
|-------------------------------------------|
| HOMEMAKER SERVICE. EOEA APPROVAL REQUIRED |
| V Homemaker                               |
| ✓ Personal Care                           |
| Supportive Home Care Aide                 |
| NON-HOMEMAKER SERVICES                    |

2. Then scroll to the bottom of the grid and click SUBMIT Service Selection Grid

| SUBMIT Service Selection Grid |
|-------------------------------|
|                               |

3. This will bring you to the Provider Home page, displaying buttons for the *Application for Homemaker* (NOI), and the *Provider Service Selection* grid. To proceed with completion of the NOI application, click the *Application for Homemaker* button

| aker Provider Service Sele          | ection                              |                                          |                                          |                                          |                                          |                                          |
|-------------------------------------|-------------------------------------|------------------------------------------|------------------------------------------|------------------------------------------|------------------------------------------|------------------------------------------|
| Provider Service Sele               | ection                              |                                          |                                          |                                          |                                          |                                          |
|                                     |                                     |                                          |                                          |                                          |                                          |                                          |
|                                     |                                     |                                          |                                          |                                          |                                          |                                          |
|                                     |                                     |                                          |                                          |                                          |                                          |                                          |
| and drop it here to group by that c | olumn                               |                                          |                                          |                                          |                                          |                                          |
|                                     |                                     |                                          |                                          |                                          |                                          |                                          |
| Contract Tuno                       | Contract Ctatus                     | Contract PDF                             | Effective Date                           | Undated Date                             | Undated By                               | Commands                                 |
| 2                                   | and drop it here to group by that c | and drop it here to group by that column | and drop it here to group by that column | and drop it here to group by that column | and drop it here to group by that column | and drop it here to group by that column |

4. When you open the application, you will see 13 sections, each with a green check mark or a red 'X' next to it. A check mark indicates that you have completed the section, an 'X' displays next to a section that is incomplete. All sections need to be completed in order to successfully submit the application.

Notice that for first time users, the *Provider Corporate Data* section has been completed. This is the information that you entered when you registered your provider information initially. You can edit this information if necessary.

It is important that you save each section as you proceed through the application, as a safeguard against potential network or internet interruptions.

| Provider Contracting System                    | Home         | Public Documents | Approved Provider List | About | Contact | Manage ag-test-062416 | Log off |
|------------------------------------------------|--------------|------------------|------------------------|-------|---------|-----------------------|---------|
|                                                |              |                  |                        |       |         |                       |         |
| NOI Application                                |              |                  |                        |       |         | + -                   |         |
| <ul> <li>1. Provider Corporate Data</li> </ul> |              |                  |                        |       |         |                       | •       |
| 2. Unit Rate Calculation                       |              |                  |                        |       |         |                       | •       |
| 3. (Full Time Equivalent) Work                 | ker Count    |                  |                        |       |         |                       |         |
| 4. Assurances & Certifications                 | 5            |                  |                        |       |         |                       |         |
| 5. ASAP Selection and Towns                    | s Service Ab | ility            |                        |       |         |                       | *       |
| 8. Service Capability                          |              |                  |                        |       |         |                       | •       |
| 7. Client / Service Coordinatio                | n            |                  |                        |       |         |                       | •       |
| 8. Client Tracking                             |              |                  |                        |       |         |                       | •       |
| 9. Staffing Structure                          |              |                  |                        |       |         |                       | •       |
| 10. Hiring and Equal Opportu                   | nity         |                  |                        |       |         |                       | •       |
| 11. Staff Supervision                          |              |                  |                        |       |         |                       | •       |
| 12. Billing Verification                       |              |                  |                        |       |         |                       | •       |
| 13. Policies and Procedures                    |              |                  |                        |       |         |                       | •       |
| Save                                           | Sav          | ve and Submit    | Cance                  |       |         |                       |         |

### \*Note on expanding/collapsing sections of the Application

You can expand/collapse an individual section by clicking on the section itself or the arrow to the far right of each section. You can expand/collapse all sections at once by clicking the '+' or '- ' button at the top right part of the screen:

| NOI App | ication |  |
|---------|---------|--|
|         |         |  |

To avoid screen clutter, it can be helpful to collapse the sections that you are not currently working on.

5. Open the **Unit Rate Calculation** section either by clicking on the section, or by clicking the arrow to the far right. Please read the Unit Rate Calculation instructions below.

Using existing payroll data, calculate your average hourly cost to provide each individual homemaker benefit. If you do not offer a given benefit such as "Annuity Pension" or "Day Care," then enter zero (0.00) dollars. If you are a brand-new startup company and have no payroll data, base your calculations on your proposed homemaker compensation – base wages and non-statutory fringe (as defined by the items appearing on the top half of the page);

 a) A formula embedded in the online system will total your average hourly employee compensation. For Fiscal Year 2025 your "TOTAL Hourly Average" cannot be less than \$19.00 per hour.

- b) A formula embedded in the online system will enter your "TOTAL Hourly Average" dollar amount in Box 13 on the line labeled "Total Hourly Average."
- c) Using existing payroll data, calculate your average hourly administrative overhead. Factor in the cost of administrative salaries, utilities, rent, and statutory fringe benefits such as Workmen's Comp/Unemployment Comp. etc. Enter this dollar amount in Box 15 labeled "Hourly Administrative Overhead."
- d) A formula embedded in the system will tally lines 14 and 15 to enter the combined dollar figure on Line 16, entitled "Hourly Unit Rate." This dollar amount will be your proposed starting point for any rate negotiations with the ASAPs.

| 1. Base Wages                      | 2. Health/Life Insurance                               |
|------------------------------------|--------------------------------------------------------|
| 3. Travel Stipend                  | 4. Training Wages                                      |
| 5. Holiday Pay                     | 6. Transportation Expense                              |
| 7. Sick Pay                        | 8. Bereavement Pay                                     |
| 9. Personal Days Pay               | 10. Annuity Pension                                    |
| 11. Vacation Pay                   | 12. Day Care                                           |
|                                    | 13. Total Hourly Average                               |
| alculation of Hourly Unit Rate     |                                                        |
| 14. Average Hourly Compensation    | Minimum of \$19.00                                     |
| 15. Hourly Administrative Overhead |                                                        |
|                                    | (including all costs associated with statutory fringe) |
| 16. Hourty Unit Pate               |                                                        |

# Additional Rate Calculation Instructions:

#### In order to contract with an ASAP for the provision of Homemaker/Personal Care services:

(1) New Providers must submit an hourly, unit-billing rate for services. <u>Rate must be divisible by four (4)</u> to afford billing by the quarter hour. This rate shall be the starting point for rate negotiations with each ASAP with whom you contract (*Provider Agreement*). (2) Unit rates, including each negotiation between a Provider and an ASAP, must be in writing using Page 2 of the *NOI Application*, with an original, signed copy on file at the applicable ASAP.

#### All unit rates must be built upon the following criteria:

- A. Your Unit Rate calculation must include the *average employee compensatio* Minimum of \$19.00 Executive Office of Elder Affairs for homemakers/personal care homemakers whose wages are reimbursed to your agency with public funds for homemaker and personal care services.
- B. For new Providers, your Unit Rate will be your hourly billing rate for homemaker/personal care Homemaker/Personal Care services in FY2025 unless you negotiate a different rate(s) with one or more ASAPs, or a consortium thereof. If you enter into said negotiations, the Unit Rate submitted

as part of the **NOI Application** will become the starting point for all negotiations.

- C. For Providers currently holding contracts with one or more ASAPS, your current Unit Rate(s) will be your hourly billing rate(s) for homemaker/personal care Homemaker/Personal Care services unless you negotiate a different rate(s) with one or more ASAPs, or a consortium thereof. If you enter into said negotiations, your current Unit Rate(s) with a specific ASAP will serve as the starting point for all negotiations with that ASAP.
- D. Your Unit Rate does not apply to any certified services If applicable. <u>Exclude all costs associated</u> with the provision of certified services, e.g. home health aide or skilled nursing, when calculating your Unit Rate.
- E. Document your Unit Rate using Page Two of the *NOI Application*. Be sure to include the *average worker compensation* mandate (base wage & non-statutory fringe), which **until further notice**, **must be at least \$19.00 per hour**.
- F. Do not combine the cost of any non-statutory fringe benefit (see Item H) within the Base Wages calculation.
- G. Base your computations on actual cost data whenever possible.
- H. Non-statutory fringe is defined as employee benefits, such as life/health/medical insurance, pension and annuity plans, day care, wages for training, transportation expenses, travel stipend, vacation, sick time, holidays, bereavement and personal leave. If you do not offer a given non-statutory benefit, enter zero (0) on that line.
- Exclude the cost of uniforms or identification badges, the cost of employment medical exams (in short, any expense that does not fit the above definition of *non-statutory* employee benefits) from the *average employee compensation* calculation. <u>These costs are to be factored into the</u> <u>administrative overhead portion of the Unit Rate</u>.
- J. Exclude from the *average employee compensation* calculation any costs directly attributable to "no-shows," i.e. the non-delivery of authorized services for reasons beyond the Provider's control. These costs <u>are to be factored into the administrative overhead portion of the Unit Rate</u>.
- 6. As you complete each section, save your changes. Do this by clicking *Save* at the bottom of the page.

| Ö | E. Client Tracking               |  |
|---|----------------------------------|--|
| 0 | 8. Darling Structure             |  |
| 8 | 10. Hiring and Equal Opportunity |  |
| 0 | 11. Staff Supervision            |  |
| 0 | 12. Billing Verification         |  |
| 8 | 13. Policies and Procedures      |  |
|   | See and Submit Cancel            |  |

7. Complete the (Full Time Equivalent) Worker Count section.

In the first field enter current numbers of FTE homemakers employed, who perform **homemaker duties** *only*. In the second field enter the number of FTEs who are able to perform **both** homemaker and personal care duties.

| 8 (Full Time Equivalent) Worker Count                           | 4 |
|-----------------------------------------------------------------|---|
| List # of current FTE (full time equivalent) homemakers         |   |
| :<br>1. List # of current FTE (full time equivalent) homemakers | • |
| 2. List # of current FTE personal care homemakers               | : |

8. Complete the **Assurances & Certifications** section. Read each item and check off all assurances.

To attach your Certificate of Insurance, click the box and locate the document in your system. Click on the document, and then *Open* to attach it to your application.

| Image: Desktop   Image: Libraries   Image: Documents   Image: Documents   Im                                                                                                    | Attach Certificate of Insurance                                     |                                                                                                    |
|----------------------------------------------------------------------------------------------------|---------------------------------------------------------------------|----------------------------------------------------------------------------------------------------|
| Grigorov, Andy (ELD)       Andy #4.1.pptx         Image: Income income incom | Desktop     Desktop     Documents     Music     Pictures     Videos | File folder  Survey & QA File folder  ag certificate of insurance.pdf Adobe Acrobat Document 197 KB |
| File name: ag certificate of insurance.pdf  All Files (*.*) Open Cancel                                                                                                    | Grigorov, Andy (ELD)                                                | Andy #4.1.pptx -                                                                                    |
| 4                                                                                                    | File name: ag certificate of insurance.p                            | pdf   All Files (*.*)  Open Cancel                                                                  |

9. Complete the ASAP Selection and Towns Service Ability Section

Before completing, read Attachment **B**: Massachusetts Guide to the ASAP, found at the end of these instructions. (Also available by clicking on the Public Documents from your login page.) Determine which ASAP or ASAPs you hope to contract with for the provision of homemaker and/or personal care Homemaker/Personal Care services.

Check off the appropriate ASAPs on the list. As you do so, the corresponding towns for each ASAP will appear, checked by default. If there are any towns that you cannot service, uncheck them. If you have any limitations for a particular town, you may note that in the *limitations* field.

| 1. Springwell, Inc.      Select City / Town Limitations      Ashland      Dover      Framingham      Holliston no Personal Care currently available                                                                                                    | Check box next to ASAP; Uncheck town if not serviced, add limitations if needed |                  |                                      |  |  |  |  |  |  |  |
|----------------------------------------------------------------------------------------------------|---------------------------------------------------------------------------------|------------------|--------------------------------------|--|--|--|--|--|--|--|
| Select     City / Town     Limitations       Image: Ashland     Image: City / Town       Image: Dover     Image: City / Town       Image: City / Town     Image: City / Town       Image: City / Town     Image: City / Town | 1.                                                                              | Springwell, Inc. |                                      |  |  |  |  |  |  |  |
| <ul> <li>Ashland</li> <li>Dover</li> <li>Framingham</li> <li>Holliston</li> <li>no Personal Care currently available</li> </ul>                                                                                                    | Select                                                                          | City / Town      | Limitations                          |  |  |  |  |  |  |  |
| Dover       Framingham       Holliston   no Personal Care currently available                                                                                                    | Ø                                                                               | Ashland          |                                      |  |  |  |  |  |  |  |
| Framingham     Holliston     no Personal Care currently available                                                                                                    |                                                                                 | Dover            |                                      |  |  |  |  |  |  |  |
| Holliston no Personal Care currently available                                                                                                    |                                                                                 | Framingham       |                                      |  |  |  |  |  |  |  |
|                                                                                                    | 2                                                                               | Holliston        | no Personal Care currently available |  |  |  |  |  |  |  |
| Hopkinton                                                                                                    |                                                                                 | Hopkinton        |                                      |  |  |  |  |  |  |  |
| Hudson                                                                                                    |                                                                                 | Hudson           |                                      |  |  |  |  |  |  |  |

10. Complete each remaining section of the application in its entirety, saving each section as you proceed.

When finished, click *Save and Submit*. If you still need to complete items and will come back to it later, click on *Save*. The system will tell you if any items are missing, or improperly entered. Once the correction(s) has been made, click *Save and Submit* again.

#### \*Notes on completing application

- Be sure to respond to every question with concise, specific answers. In some instances, the software will allow you to skip a non-applicable question by checking N/A.
- There are several instances where you have the opportunity to type in a policy or
  procedural statement, or attach an existing policy/procedure. It is important to type in
  the relevant page of the attachment for the reviewer's reference. You must do at least
  one of these options; otherwise the software will not allow you to complete and submit
  the application.
- Certain grids, which do not have an option for N/A, must be completed in their entirety. Below is an example: Question 6 in the **Service Capability** Section.

| 6. Indicate by addre | ss which office maintains the following records:                                     |         |       |      |         |
|----------------------|--------------------------------------------------------------------------------------|---------|-------|------|---------|
|                      | Street Address                                                                       | City    | State | Zip  | Phone # |
| a. Client            | K                                                                                    | null    | null  | null | null    |
| b. Personnel         | null                                                                                 | null    | null  | null | null    |
| c. Fiscal            | null                                                                                 | null    | null  | null | null    |
|                      | Click on each field and ente<br>text. For this question, all fiel<br>must be entered | r<br>ds |       |      |         |

# Application Status and ASAP Contracting Opportunities

After the application has been reviewed and a determination made by EOEA (within a maximum of 45 days), it will reappear with the status noted at the top of the page. If your application was approved by EOEA, rows will appear below for each ASAP service area you stated that you could cover in your application. In the example below, the provider's application has been approved by EOEA, and the provider indicated that they can cover the towns in BayPath Elder Services' service area. If additional ASAPs were checked off in the application, each would appear on an additional row.

| Provider                                                                                   | Contracting System            | Home Pu        | ublic Documents | Appro | ved Provider List | About          | Contr | ct           | Ma | nage ag-test-0 | 6241 | 6 Log off          |
|--------------------------------------------------------------------------------------------|-------------------------------|----------------|-----------------|-------|-------------------|----------------|-------|--------------|----|----------------|------|--------------------|
| ag-test-062416 Application Status: Provider Application was Submitted to EOEA and Approved |                               |                |                 |       |                   |                |       |              |    |                |      |                    |
| Drag a column header                                                                       | r and drop it here to group t | by that column |                 |       |                   |                |       |              |    |                |      |                    |
| ASAP T                                                                                     | Application Status            | Contract Type  | T Contract Stat | tus T | Contract PDF      | Effective Date | Ţ     | Updated Date | Т  | Updated By     | Ţ    | Commands           |
| Springwell,<br>Inc.                                                                        | Submitted                     |                |                 |       |                   |                |       |              |    |                |      | Review<br>Contract |
| (H) (                                                                                      |                               |                |                 |       |                   |                |       |              |    |                |      |                    |

\*If your application was rejected by EOEA, this will be stated at the top of the page. You are allowed 90 days to edit and resubmit your rejected application.

# ASAP Contracting Process

If an ASAP is interested in negotiating a contract with you, you will see this clearly noted on your NOI home page. You will see a Contract Status of Reviewable if the ASAP would like to enter into negotiations with you. If the ASAP has executed the contract, the signed contract hard copy is available by clicking on the link in the *Contract PDF* column.

| Drag a column header and drop it here to group by that column |                    |                  |                 |                      |                |                         |                   |                    |  |  |
|---------------------------------------------------------------|--------------------|------------------|-----------------|----------------------|----------------|-------------------------|-------------------|--------------------|--|--|
| ASAP T                                                        | Application Status | Contract Type    | Contract Status | Contract PDF         | Effective Date | Updated Date            | Updated By        | Commands           |  |  |
| Springwell,<br>Inc.                                           | Accepted           | ContractHardCopy | Reviewable      | View<br>Contract PDF | 8/1/2016       | 7/5/2016 11:34:38<br>AM | UMASSMED\GrigoroA | Review<br>Contract |  |  |

Review the contract by clicking on the *Review Contract* button on the far right. This allows you to review certain details within the contract, including Performance of service dates, Cities and towns to be served under the contract, and contracted unit rates.

# Rate Negotiations, Contracting, and Additional Notes

- Rate negotiations may occur at any time between approved Providers, included on the *Approved Provider List* posted on <u>www.800AgeInfo.com</u>, and ASAPs.
- In order to best serve older adults residing in their planning and service areas, ASAPs may choose to negotiate evening and/or weekend differentials, and/or separate unit rates for geographically hard to serve areas, and/or separate unit rates for clustered/housing sites where client density minimizes worker travel, etc.
- If/when a Provider and ASAP choose to negotiate multiple rates there must be a rationale

associated with each rate, i.e. a clustered housing site, a rural/hard to reach community, worker safety issues for a given neighborhood, etc. If/when multiple rates are negotiated, rates will be determined at contract time.

- Upon request of the Executive Office of Elder Affairs, the ASAP shall, within 30 days, submit copies of all current Fiscal Year *NOI Applications* and *Certificates of Insurance* pertaining to those Providers with whom it has signed a contract.
- ASAPS can only contract with Homemaker/Personal Care providers that have submitted a NOI Application acceptable to EOEA. Each accepted NOI Application is posted on <u>https://noi.800ageinfo.com/</u>. ASAPs are advised not to contract with any Provider whose NOI Application is appraised it to be vague, inaccurate, incomplete or falling outside the directions and parameters prescribed herein by Elder Affairs.
- Of particular importance is the failure to compensate workers according to Elder Affairs' mandated *average employee compensation* of **\$19.00 per hour**. All negotiated rates must compensate workers at or above this mandated dollar figure.
- Contract and rate negotiations may be handled differently by each ASAP. Inquire as to their process and timeline. Each ASAP is governed by a Board of Directors. The level of each Board of Directors' involvement in contract decisions varies. You may need to meet with a Board committee. All contract decisions require a vote by the Board of Directors. Directors typically meet monthly, though each Board is autonomous and may be structured to function differently. Contracting may be a more formalized and involved process at some ASAPs.

## To Negotiate a Rate in PCMS System

In order to negotiate a rate, the Contract must be in Reviewable status.

1. Click on *Review Contract*.

| Drag a column header and drop it here to group by that column |                      |                  |                   |              |                  |                         |                   |                    |  |  |
|---------------------------------------------------------------|----------------------|------------------|-------------------|--------------|------------------|-------------------------|-------------------|--------------------|--|--|
| ASAP 🔻                                                        | Application Status Y | Contract Type 🔻  | Contract Status Y | Contract POF | Effective Date Y | Updated Data 🕴          | Updated By        | Commands           |  |  |
| Springwell<br>, Inc.                                          | Accepted             | ContractHardCopy | Reviewable        | Sonfract PDF | 8/1/2016         | 7/5/2016 11:34:38<br>AM | UMASSMED/GrigoroA | Review<br>Contract |  |  |

2. Scroll to the *Contracted Unit Rates* section, and find the rate(s) that you would like to negotiate.

| Contr  | acted Unit Rates    |                    |                          |  |  |
|--------|---------------------|--------------------|--------------------------|--|--|
| Select | Service Description | Unit Rate (15 Min) | Hourly Rate (Calculated) |  |  |
|        | Homemaker – 42+     | \$3.75             | \$19.00 Rate Sheet       |  |  |

3. Click the *Rate Sheet* button to the right of the calculated hourly rate, and complete the grid as you did in the original application. Be sure to *save* your changes at the bottom of the page.

| Calculation of Hourly Unit Rate    |         |                      |                                   |
|------------------------------------|---------|----------------------|-----------------------------------|
| 14. Average Hourly Compensation    | \$19.00 |                      | Minimum of \$19.00                |
| 15. Hourly Administrative Overhead | \$2.22  | \$                   |                                   |
|                                    |         | (including all costs | associated with statutory fringe) |
| 16. Hourly Unit Rate               | \$21.22 |                      |                                   |
|                                    |         |                      |                                   |
| Save                               |         |                      | Cancel                            |

4. Returning to the Contract Details page, click Save Contract. The ASAP will now be able to view your suggested change, and continue negotiations if desired.

# Executing/Finalizing the Contract

If the negotiated rate is accepted, the next step will be for the ASAP to *execute* the contract. By clicking the *Signed Contract Hard Copy* link, you can print out the contract, and have it signed by an authorized representative. The signed paper contract should then be sent by standard post to the ASAP to maintain in their files.

Upload the signed contract using the locate/upload feature on the provider's contract page.

## Keep Your Corporate Information Updated!

You are now able to access the NOI Provider Management System at virtually any time during the year if you need to edit your provider record.

Visit EOEA's NOI website regularly for announcements, general information, and important documents.

# Section 3: Non-Homemaker/Personal Care providers

# Introduction

This section is intended for Non-Homemaker/Personal Care providers seeking to contract with Massachusetts ASAPs. The workflow is similar to the NOI process, with some important differences. The main difference: NOI applications must first be approved by EOEA, while Non-Homemaker/Personal Care services do not have this requirement.

Also, Non-Homemaker/Personal Care providers have different forms to complete. Completion of the *Administrative Overview* form and any relevant *Service Specific Addendums* is required for Non-Homemaker/Personal Care providers.

Below is a flow chart of the steps involved in becoming a Non-Homemaker/Personal Care service provider in the ASAP network. A detailed step-by-step walk through the process follows.

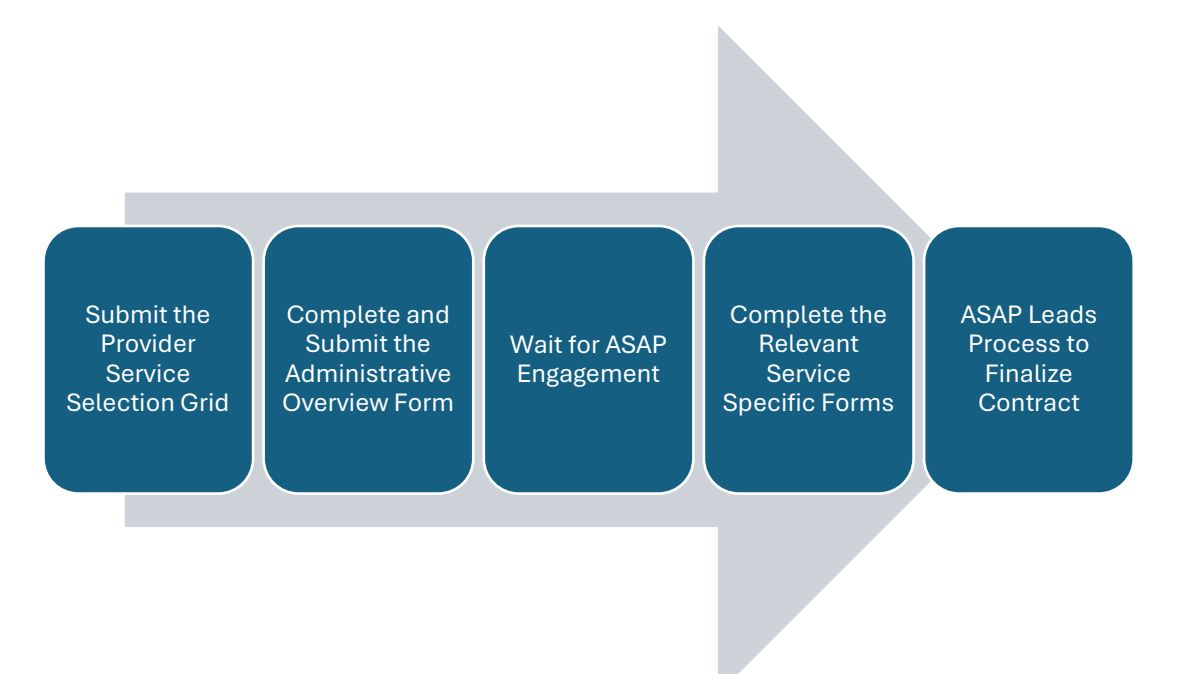

Step by Step: Submitting an Administrative Overview & Related Forms

1. Review the Provider Service Selection Page

| Provider Service Selection                                                                                                    |                                              |
|----------------------------------------------------------------------------------------------------|----------------------------------------------|
| Please review the services on the Service Selection Grid below. Note that the services listed are in some cases service categories which may                            | y have multiple variations.                  |
| Check off all services that you wish to provide to consumers through ASAP contracts. Depending on the services you select, you will be guid<br>and required next steps. | ed to the appropriate form(s) for completion |
| Please note the important distinction between Homemaker/Personal Care and Non-Homemaker/Personal Care services:                                                         |                                              |
| Homemaker/Personal Care services (Homemaker, Personal Care, Supportive Home Care Aide) require EOEA approval of the Notice of Ir can contract with a provider.          | ntent (NOI) application before an ASAP       |
| Non-Homemaker/Personal Care service contracts can be sought without initial approval by EOEA. These services require completion of a<br>Service Specific form.          | n Administrative Overview Form, and a        |
| Important Links                                                                                                    |                                              |
| Provider Contract Management System (PCMS) User Guide     Complete Service and Subservice List     Provider Resource Materials                                          |                                              |
| Service Categories                                                                                                    |                                              |
| HOMEMAKER/PER SONAL CARE SERVICE. EOEA APPROVAL REQUIRED                                                                                                    |                                              |
| Homemaker                                                                                                    |                                              |
| Personal Care                                                                                                    |                                              |
| 8upportive Home Care Alde                                                                                                    |                                              |
| NON-HOMEMAKER/PERSONAL CARE SERVICES                                                                                                    |                                              |
| Adult Day Health                                                                                                    |                                              |
| Alzheimer's Dementia Coaching                                                                                                    |                                              |
| Assisted Transportation                                                                                                    |                                              |
| Assistive Technology                                                                                                    |                                              |
| Behavioral Health                                                                                                    |                                              |
| Chore                                                                                                    |                                              |
| Companion                                                                                                    |                                              |
| Electronic Comfort Pets                                                                                                    |                                              |
| Environmental Accessibility Adaptations (EAA)                                                                                                    |                                              |
| Evidence Based Education Programs (EBPs)                                                                                                    |                                              |
| Goal Engagement                                                                                                    |                                              |
| Grocery Shopping & Delivery                                                                                                    |                                              |
| Home Delivered Meals                                                                                                    |                                              |
| Home Delivery of Pre-Packaged Medication                                                                                                    |                                              |
| Home Health Services (HHA/OT/PT/RN/8T)                                                                                                    |                                              |
| Laundry Services                                                                                                    |                                              |
| Medication Dispensing System                                                                                                    |                                              |
| Peer Specialist (COAP8/80AR)                                                                                                    |                                              |
| Personal Emergency Response Bystem                                                                                                    |                                              |
| Resplie (Short Term Care)                                                                                                    |                                              |
| Supportive Day Care                                                                                                    |                                              |
| TranslationInterpreting                                                                                                    |                                              |
| Transportation                                                                                                    |                                              |
| Virtual Communication and Monitoring (VCAM)                                                                                                    |                                              |
|                                                                                                    | SUBMIT Service Selection Grid                |

2. Click the box next to the service(s) you wish to provide to the ASAP network. In this example, *Chore* and *Companion* are selected.

|   | Supportive Home Care Alde                     |  |  |  |  |  |  |  |  |  |
|---|-----------------------------------------------|--|--|--|--|--|--|--|--|--|
|   | NON-HOMEMAKERIPER SONAL CARE SERVICES         |  |  |  |  |  |  |  |  |  |
|   | Adult Day Health                              |  |  |  |  |  |  |  |  |  |
|   | Alzheimer's/Dementia Cosohing                 |  |  |  |  |  |  |  |  |  |
|   | Assisted Transportation                       |  |  |  |  |  |  |  |  |  |
|   | Assistive Technology                          |  |  |  |  |  |  |  |  |  |
|   | Behavloral Health                             |  |  |  |  |  |  |  |  |  |
| ~ | Chore                                         |  |  |  |  |  |  |  |  |  |
| ~ | Companion                                     |  |  |  |  |  |  |  |  |  |
|   | Eleatronia Comfort Pets                       |  |  |  |  |  |  |  |  |  |
|   | Environmental Accessibility Adaptations (EAA) |  |  |  |  |  |  |  |  |  |

3. Click SUBMIT Service Selection Grid at the bottom of the screen.

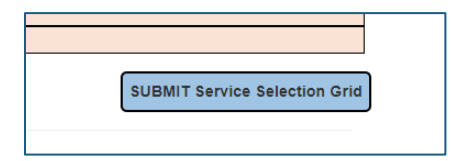

#### 4. This brings you to the provider Home Page.

| • Executive Office<br>Of Elder Affairs                                                                                                    |            |                  |              |                                 |                             | Search for Services<br>Provider Contract<br>Management System (PCMS) |                       |                               |                     |  |  |  |
|----------------------------------------------------------------------------------------------------|------------|------------------|--------------|---------------------------------|-----------------------------|----------------------------------------------------------------------|-----------------------|-------------------------------|---------------------|--|--|--|
| Home Public Documents Ap                                                                                                    |            |                  |              | HM/PC Provide                   | rs About                    | Contact                                                              |                       | Log off                       |                     |  |  |  |
|                                                                                                    |            |                  | Adn<br>Non-H | ninistrative Ov<br>łomemaker/Po | verview for<br>ersonal Care | Serv                                                                 | ice Specific<br>Forms | Provider Service<br>Selection |                     |  |  |  |
| Administrative Overview <ul> <li>Click on column header to sort ascending ↑</li> <li>Click on column header again to sort descending ↓</li> <li>Click on ▼ to filter by column</li> </ul> |            |                  |              |                                 |                             |                                                                      |                       |                               |                     |  |  |  |
| ASAP                                                                                                    | Service Ar | ea(s) ↑ <b>▼</b> | AD-OV Status | Last Update                     | Contract Effec              | tive Date                                                            | Contract End Date     | Commands                      | Active HM Contract? |  |  |  |

From the Home Page you can complete and submit the *Administrative Overview for Non-Homemaker/Personal Care services*, view the *Service Specific Forms* for the specific services you offer, and return to the *Provider Service Selection* page. (More on *Service Specific Forms* in a later step.)

5. Click the *Administrative Overview for Non-Homemaker/Personal Care* button to open the form.

Administrative Overview for Non-Homemaker/Personal Care

When you open the application, you will see 11 sections, each with a green check mark or a red 'X' next to it. A check mark indicates that you have completed the section, an 'X' displays next to a section that is incomplete.

Notice that the *Corporate Information* section has been mostly completed. This is the information that you entered when you registered your provider information initially. You can edit this information if necessary.

It is important that you save each section as you proceed through the application, as a safeguard against potential network or internet interruptions.

| Admi | inistrative Overview for Non-Homemaker/Personal Care                | + - |
|------|---------------------------------------------------------------------|-----|
| 8    | 1. Corporate Information                                            | ~   |
| 8    | 2. Licenses, Certifications, Accreditations, Permits, and Insurance | ~   |
| 8    | 3. Organization and Staffing                                        | ~   |
| 8    | 4. Service Capability                                               | ~   |
| 8    | 5. Policies and Procedures                                          | ~   |
| 8    | 6. Record Keeping                                                   | ~   |
| 8    | 7. Privacy and Confidentiality                                      | ~   |
| 8    | 8. Billing Verification                                             | ~   |
| 8    | 9. Quality Assurance                                                | ~   |
| 8    | 10. Contact Information                                             | ~   |
|      | 11. Notes                                                           | ~   |
|      | Save         Save and Submit         Cancel                         |     |

## \*Note on expanding/collapsing sections of the Application

You can expand/collapse an individual section by clicking on the section itself or the arrow to the far right of each section. You can expand/collapse all sections at once by clicking the '+' or '- ' button at the top right part of the screen:

To avoid screen clutter, it can be helpful to collapse the sections that you are not currently working on.

6. Section by Section, complete the form. Required questions are identified with a red asterisk. Best practice: save the form after completing each section.

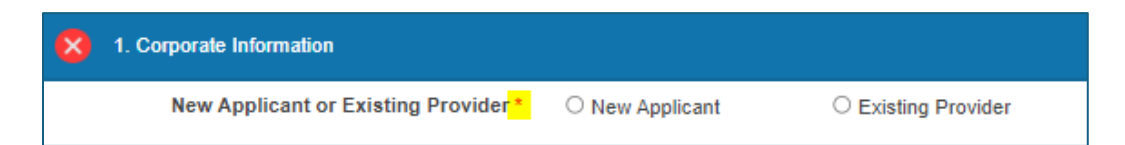

## \*Notes on completing application

- Be sure to respond to every question with concise, specific answers. In some instances, the software will allow you to skip a non-applicable question by checking N/A.
- There are several instances where you have the opportunity to type in a policy or procedural statement, or attach an existing policy/procedure. You must choose at least one of these options; otherwise the software will not allow you to complete and submit the application.
- Certain questions, such as number 5. in section 4, allow you to add as many rows of information as you wish. In this example, you can define your language capabilities for multiple ASAPs.

| <ol><li>Indicate your agency's in-house capacity to comm<br/>you wish to provide services for:</li></ol> | our agency's in-house capacity to communicat<br>provide services for: |           |                     |                           | nglish when ne      | eded, for ea |
|----------------------------------------------------------------------------------------------------|-----------------------------------------------------------------------|-----------|---------------------|---------------------------|---------------------|--------------|
| + Add a new A SAP                                                                                        |                                                                       |           |                     |                           |                     |              |
| ASAP                                                                                                    |                                                                       | Language  | # of Admin<br>Staff | # of Direct<br>Care Staff | # of Other<br>Staff | DELETE       |
| Old Colony Elder Services, Inc.                                                                          | ~                                                                     | Spanisł 🗸 | 2                   | 3                         | 1                   |              |
| AgeSpan                                                                                                  | ~                                                                     | Russiar 🗸 | 1                   | 1                         | 1                   |              |

7. When you have completed the form, you should have no red 'x's and all green checkmarks on the left side. Click *Save and Submit*.

| Administrative Overview for Non-Homemaker/Personal Care             |
|---------------------------------------------------------------------|
| 1. Corporate Information                                            |
| 2. Licenses, Certifications, Accreditations, Permits, and Insurance |
| 3. Organization and Staffing                                        |
| 4. Service Capability                                               |
| 5. Policies and Procedures                                          |
| 6. Record Keeping                                                   |
| <ul> <li>7. Privacy and Confidentiality</li> </ul>                  |
| 8. Billing Verification                                             |
| 9. Quality Assurance                                                |
| <ul> <li>10. Contact Information</li> </ul>                         |
| 11. Notes                                                           |
| Save and Submit Cancel                                              |

8. After submitting the Administrative Overview, you are returned to your Home Page. You should see a record of your submitted form in the grid below, with a status of *Submitted*.

| ASAP Service Area(s) + AD-OV Status Last Update Contract Effective Date Contract End Date Commands Active HM Contract? | Ad  | ministrative Over<br>Click on column header to<br>Click on column header ag<br>Click on Y to filter by colu | erview<br>sort ascending ↑<br>gain to sort desce | Inding ↓    |                         |                   |          |                     |
|----------------------------------------------------------------------------------------------------|-----|----------------------------------------------------------------------------------------------------|--------------------------------------------------|-------------|-------------------------|-------------------|----------|---------------------|
| Old Colony Elder Services, Inc. Submitted 7/4/2024                                                                     | AS  | AP Service Area(s) † 🝸                                                                                      | AD-OV Status                                     | Last Update | Contract Effective Date | Contract End Date | Commands | Active HM Contract? |
|                                                                                                    | Old | Colony Elder Services, Inc.                                                                                 | Submitted                                        | 7/4/2024    |                         |                   |          | N                   |

#### Administrative Overview Submission Status and Contracting Opportunities

At this point, the ASAP(s) that you are seeking to provide service to must take the initiative to pursue a contract with you. The waiting period depends on, among other factors, the current need for the service you offer and the ASAP contracting cycle (which varies between agencies.)

It is important to login regularly to view the ASAP response to your submission, which is communicated through the Administrative Overview *Status* of *Provider Response Requested.* An ASAP may also contact you by phone or email to move the process along.

You can sort or filter the "AD-OV Status" column to always have submissions with the status of *Provider Response Requested* at the top of the grid.

9. When an ASAP changes the status of the Administrative Overview to *Provider Response Requested*, the provider should view the *Notes* section in that form. To view the Notes, from the home page, click on the *Administrative Overview...* button at the top of the screen.

| Administrative Overview for Non-Homemaker Service Specific Forms | Provider Service Selection |
|------------------------------------------------------------------|----------------------------|
| Administrative Overview                                          |                            |

10. Expand *Section 11. Notes* by clicking the arrow on the far right.

| 11. Notes      Add a new Note Notes  7/5/2024 11:02:43 AM - ASAP: Please complete the Service Specific Forms for Chore and Companion. Joe Jones, Old Colony Elder Services | 10. Contact Information                                                                                                    | ~ |
|----------------------------------------------------------------------------------------------------|----------------------------------------------------------------------------------------------------|---|
| + Add a new Note Notes 7/5/2024 11:02:43 AM - ASAP: Please complete the Service Specific Forms for Chore and Companion. Joe Jones, Old Colony Elder Services               | 11. Notes                                                                                                    | ^ |
| 7/5/2024 11:02:43 AM - ASAP: Please complete the Service Specific Forms for Chore and Companion. Joe Jones, Old Colony<br>Elder Services                                   | + Add a new Note<br>Notes                                                                                                    | 7 |
|                                                                                                    | 7/5/2024 11:02:43 AM - ASAP: Please complete the Service Specific Forms for Chore and Companion. Joe Jones, Old Colony<br>Elder Services | _ |

11. Return to the Home Page, and click the *Service Specific Forms* box at the top of the screen.

| ۲ | Executive Office<br>Of Elder Affairs |                  |                                           |                       | Provid<br>Manag           | Search for Services           | Get Help |  |
|---|--------------------------------------|------------------|-------------------------------------------|-----------------------|---------------------------|-------------------------------|----------|--|
|   | Home                                 | Public Documents | Approved HM/PC Providers                  | About                 | Contact                   | Manage AG070824               | Log off  |  |
|   |                                      |                  | Administrative Over<br>Non-Homemaker/Pers | view for<br>onal Care | Service Specific<br>Forms | Provider Service<br>Selection |          |  |

The page below appears. Note that under *View and Complete Service Specific Forms*, you can click on forms for the services you indicated that you can provide to the ASAP.

| Service Specific Forms<br>• The relevant service specific forms bel<br>• To submit a form you will need to save it the<br>• If you attach documentation in response the<br>• After uploading a Service Specific Form to<br>View and Complete Service | by should be completed after you have been contacted by an ASAP with instruction to do so.<br>your PC, then upload it to this page.<br>a question, please include the question number in the attachment file name.<br>this page, please return to the Administrative Overview and resubmit.<br>Specific Forms |
|----------------------------------------------------------------------------------------------------|----------------------------------------------------------------------------------------------------|
| Chore (& Minor Home Repairs)                                                                                                    | Companion                                                                                                    |
| Upload Documents                                                                                                    |                                                                                                    |
| Choose any number of completed<br>documents and click Upload:                                                                                                    | Choose Files No file chosen Upload                                                                                                    |
| Your Uploaded Documents<br>No files uploaded.                                                                                                    |                                                                                                    |

12. Some basic instructions are shown at the top of the screen. Click on a form to view and complete it. Example image below.

| Ser<br>1 | <pre>vice Capacity . Check off which service(s) and component</pre> | nts you | can perform*:                            |
|----------|---------------------------------------------------------------------|---------|------------------------------------------|
|          | Heavy vacuuming                                                     |         | Wood cutting                             |
| ]        | Heavy dusting                                                       |         | Changing of storm doors and windows      |
| ]        | Washing floors and walls                                            |         | Yard work                                |
|          | Dry mopping                                                         |         | Snow removal (shoveling or plowing)      |
|          | Heavy cleaning bathrooms and kitchens                               |         | Cleaning attics and basements            |
|          | Moving furniture to vacuum                                          |         | Hoarding cleanout                        |
| ]        | Defrosting freezers                                                 |         | Bedbug Preparation                       |
|          | Cleaning ovens                                                      |         | Air Conditioner installation and removal |
|          | Shampooing carpets/rugs                                             |         | Other:                                   |
| :        | 2. What is your proposed rate for Chore Se                          | ervices | y#                                       |

13. To submit a form you will need to save it to your PC, and then upload to this page.

To upload the saved completed form, user the *Choose Files* tool to locate the document on your PC, and then click *Upload*. After uploading, you should see your document below the *Your Uploaded Documents* heading.

\*Please include your provider agency name, and the date of upload in the name of the form.

| Upload Documents                                                                    |                             |        |  |  |  |  |  |
|-------------------------------------------------------------------------------------|-----------------------------|--------|--|--|--|--|--|
| Choose any number of completed<br>documents and click Upload:                       | Choose Files No file chosen | Upload |  |  |  |  |  |
| Your Uploaded Documents                                                             |                             |        |  |  |  |  |  |
| Click the link to see the contents of the document. Click X to delete the document. |                             |        |  |  |  |  |  |
| Chore (& Minor Home Repairs)- Provider Name - Date.pdf 7/5/2024 X                   |                             |        |  |  |  |  |  |

14. After uploading the form(s), return to the Home Page, and click on Administrative Overview button to access the Notes section. Add a Note with an update, such as this example:

| + Add a new Note<br>Notes                                                                                       |
|----------------------------------------------------------------------------------------------------|
| 7/5/2024 11:33:36 AM - Brock AG-test: Chore Service Specific Form Completed. Sarah Steves, Provider             |
| 7/5/2024 11:02:43 AM - ASAP: Please complete the Service Specific Forms for Chore and Companion. Joe Jones, Old |

15. IMPORTANT: *Save and Submit* the Administrative Overview. The ASAP will not know to view your form(s) until you complete this step.

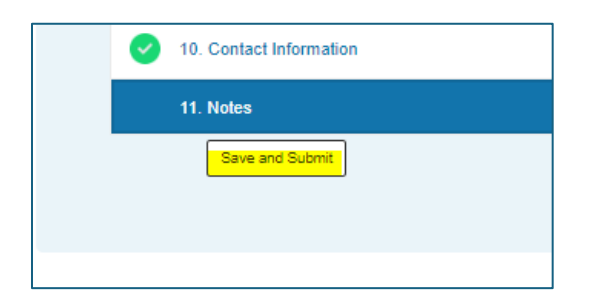

16. When the ASAP is ready to proceed, you will see a change in status of the *Administrative Overview* on your Home Page, and a new option to *Review Contract*.

| Administrative Ove<br>Click on column header to<br>Click on column header ag<br>Click on Y to filter by colu | OTVIOW<br>sort ascending ↑<br>jain to sort desce | nding ↓     |                         |                   |                 |                     |
|----------------------------------------------------------------------------------------------------|--------------------------------------------------|-------------|-------------------------|-------------------|-----------------|---------------------|
| ASAP Service Area(s) ↑ <b>Y</b>                                                                              | AD-OV Status                                     | Last Update | Contract Effective Date | Contract End Date | Commands        | Active HM Contract? |
| Old Colony Elder Services, Inc.                                                                              | Contract Active                                  | 7/5/2024    | 1/1/2024                | 12/31/2025        | Review Contract | Y                   |

17. Click *Review Contract* to see the terms entered by the ASAP. This page shows the contract duration, agreed upon Towns to be serviced, and the service rate.

\*It is likely that there is discussion related to your contract also happening outside of the PCMS. The ASAP may have contacted you by email or phone to negotiate and confirm the rate, or regarding some other detail of the application process.

### Executing/Finalizing the Contract

If the negotiated rate is accepted, the next step will be for the ASAP to *execute* the contract. By clicking the *Signed Contract Hard Copy* link, you can print out the contract, and have it signed by an authorized representative. The signed paper contract should then be sent by standard post to the ASAP to maintain in their files.

# A Note about Non-HM/PC Attachment A's

The Provider Agreement document that is created within the PCMS does not include each individual Attachment A for each Non-HM/PC services that the provider is contracted to provide. Rather, there is an inserted page (see below) stipulating that by signing the agreement the provider "confirms understanding and adherence to applicable service description(s) – the "Attachment A(s)."

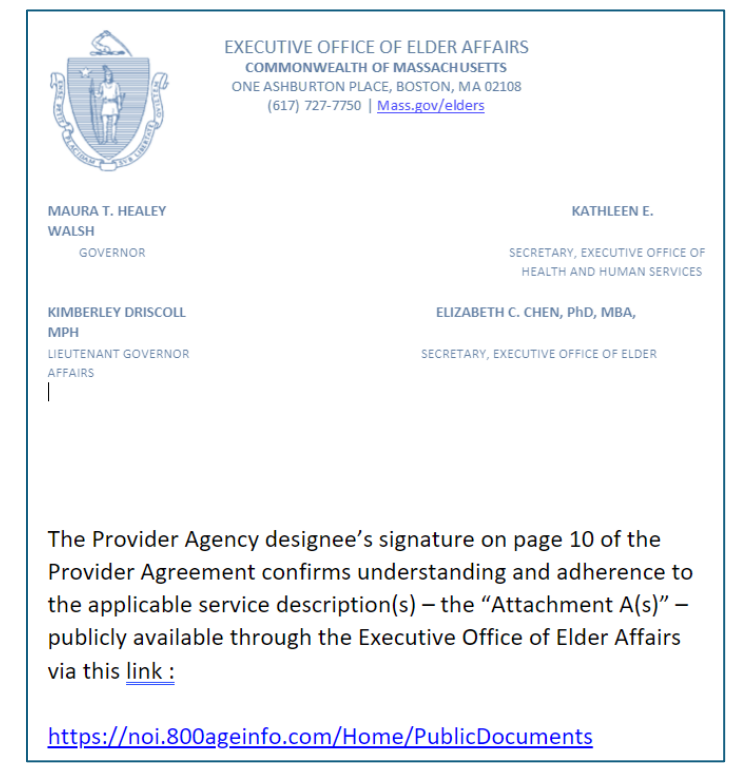

## Keep Your Corporate Information Updated!

You are now able to access the Provider Contract Management System at virtually any time during the year if you need to edit your provider record.

If you desire to make changes to the areas you service, the services you offer, or staffing levels, you can make them yourself – and that information will be available to applicable ASAPs in real time Remember – after you make a change, be sure to re-SUBMIT the Administrative Overview

# **Support and Provider Resources**

The first line of support for providers is the ASAP you are seeking to contract with. The ASAP can answer questions relating to service need, procurement cycles, and contract planning.

Technical issues with the PCMS application can be sent via the Contact link from the login page, or by emailing <u>Homemaker.noi@MassMail.State.MA.US</u>. Please include a full detailed description of the issue you are encountering, and screenshots if possible.

# **Online Resources**

The *Public Documents folder*, accessible from the PCMS Home Page (<u>https://noi.800ageinfo.com/Home/PublicDocuments</u>), contains documents falling into these categories:

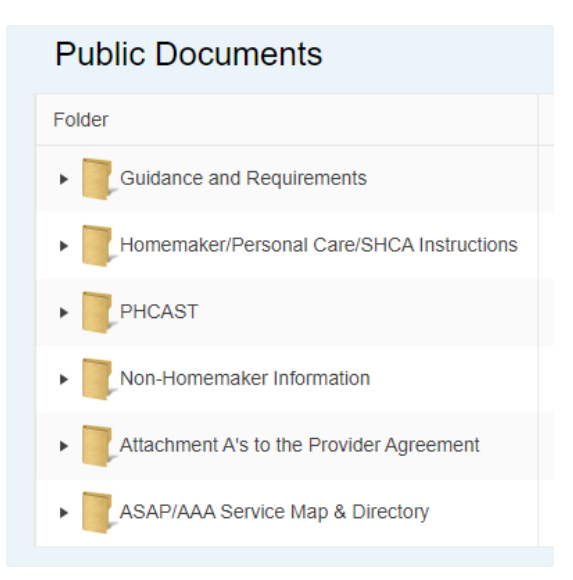

Additional Provider Resource Materials, including Program Instructions from EOEA, Regulations, Applications and Forms, and Quality Assurance information, can be found here: <u>https://documentlibrary.800ageinfo.com/2014/02/home-care-.html#more</u>

# How to Reset Your Password (Self-service)

1. On the PCMS login page, click the Forgot your password? link.

| PCMS - Log in.                            |                 |  |  |  |  |
|-------------------------------------------|-----------------|--|--|--|--|
| Use your PCMS Provider account to log in. |                 |  |  |  |  |
| User name                                 |                 |  |  |  |  |
| Password                                  |                 |  |  |  |  |
|                                           | Log in          |  |  |  |  |
| Register as a Provide                     | er              |  |  |  |  |
| Forgot your password                      | <mark>1?</mark> |  |  |  |  |

2. Enter your username. This is the name you used for registering the account.

| Forgot your pa | assword?.    |
|----------------|--------------|
| User name      | My_User_Name |
|                | Email Link   |
|                |              |

3. This message will appear:

| Forgot Password Confirmation.                                                                                                    |  |  |  |  |  |
|----------------------------------------------------------------------------------------------------|--|--|--|--|--|
| Please check your email to reset your password.                                                                                                    |  |  |  |  |  |
| Hotmail Users:                                                                                                    |  |  |  |  |  |
| If you do not receive the confirmation message within a few minutes of signing up, please check your Junk E-mail folder just in case the confirmation email got delivered there instead of your inbox. If so, select the confirmation message and click Not Junk, which will allow future messages to get through. |  |  |  |  |  |
| We strongly recommend that you do the following to avoid accidentally filtering our future messages:                                                                                                    |  |  |  |  |  |
| 1. Click Mail, then Options (next to the Help link)<br>2. Click Junk E-Mail Protection<br>3. Click Safe List<br>4. Enter this domain: massmail.state.ma.us<br>5. Click Add                                                                                                    |  |  |  |  |  |
| Yahoo Users:                                                                                                    |  |  |  |  |  |
| If you do not receive the confirmation message within a few minutes of signing up, please check your Bulk Mail folder just in case the confirmation email got delivered there instead of your inbox. If so, select the confirmation message and click Not Spam, which will allow future messages to get through.   |  |  |  |  |  |
| Gmail Users:                                                                                                    |  |  |  |  |  |
| If you do not receive the confirmation message within a few minutes of signing up, please check your Spam folder just in case the confirmation email got delivered there instead of your inbox. If so, select the confirmation message and click Not Spam, which will allow future messages to get through.        |  |  |  |  |  |

4. An email will come to the account email address with a link to complete the reset. Please check your spam/junk email folder if you do not see the reset confirmation in your primary inbox.